## $\mathbf{But}$

Ce TP-projet devrait vous permettre de vous familiariser avec la distribution GNU/Linux Debian 10 buster [ https://www.debian.org/ ], mieux comprendre l'arborescence des fichiers ainsi que découvrir ce qu'est un terminal.

## I Arborescence

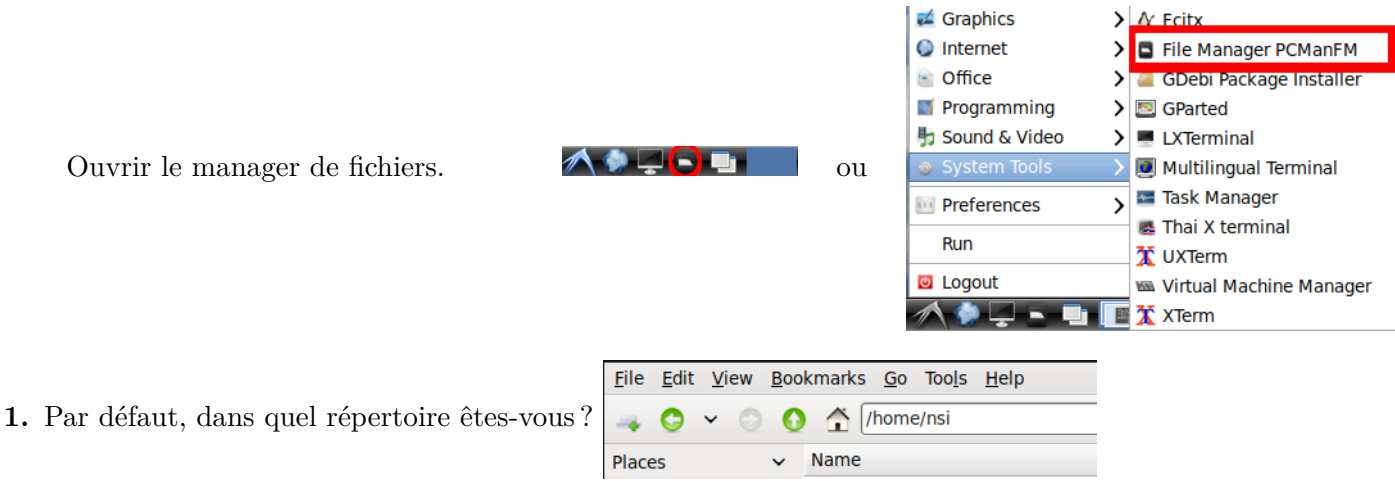

2. Lister tous les répertoires à l'intérieur (ces répertoires sont les 'enfants' du précédent).

3. Existe-t-il un répertoire 'parent'? Quel est-il?

4. Comment est noté le seul répertoire qui est son propre parent (il s'appelle le répertoire 'racine')? On peut dessiner sous forme d'arbre (vertical ou horizontal) l'ensemble des relations entre les répertoires et fichiers. Compléter ce schéma d'arborescence (très parcellaire).

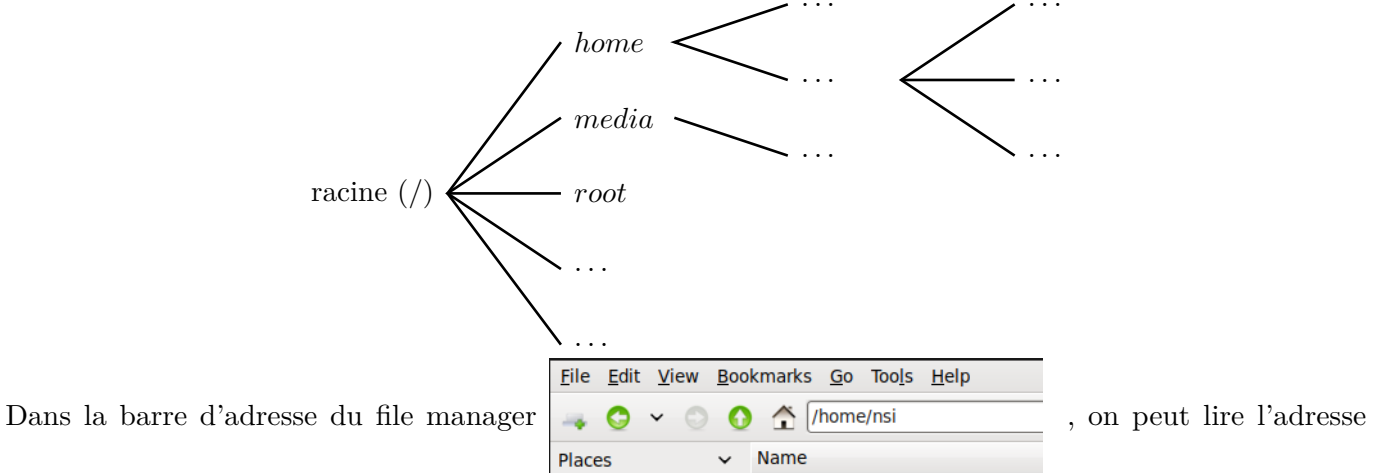

absolue d'un répertoire. L'adresse absolue démarre à la racine (e.g. /home/user/ ou /home/user/Desktop/).

- 5. Dans cette barre d'adresse,
  - a) taper '/'. Où vous trouvez-vous?
  - b) Taper '~' [Alt-Gr 2], où vous trouvez-vous? Ajouter '/..', où vous trouvez-vous?
  - c) Retaper '~' puis ajouter '/.', où vous trouvez-vous ?

## 6.

Sous le répertoire  $\sim/$ , selon votre NOM et votre prénom, créer un répertoire NOMp (*e.g.* Eiichiro ODA créera le répertoire ODAe).

Puis dans ce répertoire créer un fichier **onepiece.txt**. Préciser de deux manières l'adresse de ce fichier.

| Create <u>N</u> ew                          | $\rightarrow$ | 🚚 Folder   |
|---------------------------------------------|---------------|------------|
| 📋 <u>P</u> aste                             |               | Empty File |
| Select <u>A</u> ll<br>Invert Selection      |               |            |
| <u>S</u> ort Files<br>✓ Show <u>H</u> idden | >             |            |
| Folder Properties                           |               |            |

clic-droit puis choisir l'option voulue :

Récapitulons,

♦ pour chaque utilisateur (user),  $\sim$ / équivaut à l'adresse absolue /home/user/. L'adresse  $\sim$ /Documents/ est donc une adresse absolue.

 $\diamond$ à partir d'un répertoire, '../' fait référence au répertoire parent. Tandis que './' fait référence au répertoire courant.

◊ À partir du répertoire ~/, on peut définir l'adresse relative du fichier onepiece.txt par ./ODAe/onepiece.txt (ou simplement ODAe/onepiece.txt). Ces deux adresses relatives à ~/ font référence à l'adresse absolue /home/user/ODAe/onepiece.txt.

Exo 1 : Préciser les adresses absolues des fichiers suivants : ~/Documents/file1 ; ~/../file2 ; ~/.././file3 ; ~/ODAe/../file4 ; ~/././file5

Exo 2 : Préciser les adresses relatives au répertoire /home/ des fichiers suivants : ~/Documents/file1; ~/../file2; /.././file3; /media/file4; ~/././file5

Ouvrir un navigateur internet et aller sur le site [ http://forhan.maths.free.fr/ ] section NSI.

Nouvel onglet

 $(\leftarrow) \rightarrow \mathbb{C}$ 

7. Télécharger le fichier de ce TP-projet; NSI-projet00.pdf. Sous quel répertoire a-t-il été téléchargé par défaut? Le copier dans votre répertoire ~/NOMp/.

× +

Q Rechercher avec DuckDuckGo ou saisir une adresse

8. Dans la barre url de votre navigateur

taper file:///. Où vous trouvez-vous?

9. Que faudrait-il taper pour pouvoir lire le contenu du répertoire  $\sim$ /NOMp/? Le vérifier avec votre répertoire.

Exo 3 : Que faut-il taper dans l'url du navigateur firefox pour voir le contenu du répertoire : ~/Documents/? de ~/./Documents/../NOMp/./?

## II Shell et lignes de commandes

Toutes les opérations que vous venez de faire peuvent être faites en ligne de commandes, notamment dans un terminal qui vous donne accès au shell (le shell est le programme qui interprète vos commandes). Parmi les commandes de bases, il v a :

| commande      | acronyme de        | signification                                          | exemple                              |
|---------------|--------------------|--------------------------------------------------------|--------------------------------------|
| pwd           | path working       | affiche l'adresse du répertoire courant                | pwd                                  |
|               | directory          |                                                        |                                      |
| cd arg        | change directory   | change de répertoire                                   | cd/user/Documents/                   |
| ls arg        | list               | liste les fichiers/répertoires contenus à              | ls                                   |
|               |                    | l'adresse courante ou spécifiée                        | ls ./Documents/                      |
| ls -al arg    | list all long      | affiche tous les fichiers avec les détails des         | ls -al ./                            |
|               |                    | droits selon un ordre chronologique                    |                                      |
| chmod arg     | change moderation  | change les droits des fichiers                         | chmod 755 ./file                     |
| mkdir arg     | make directory     | créé le répertoire spécifié à l'adresse fournie        | mkdir ./NOMp/                        |
| rmdir arg     | remove directory   | efface le répertoire spécifié s'il est vide            | rmdir ./NOMp/                        |
| <b>rm</b> arg | remove             | efface le fichier spécifié                             | rm file                              |
| rm -r arg     | remove recursively | efface tous les fichiers/répertoires contenus          | rm -r ./Documents/                   |
|               |                    | dans le répertoire et ses enfants                      |                                      |
| cp arg        | copy               | copie le fichier1 dans le fichier2                     | cp file1 file2                       |
| mv arg        | move               | déplace le fichier1 dans le fichier2                   | mv file1 file2                       |
| more arg      | more               | affiche le contenu du fichier (similaire à <b>less</b> | more file1                           |
|               |                    | ou <b>cat</b> ; <b>Q</b> pour quitter)                 | $(\iff \mathbf{cat} \text{ file1})$  |
| touch arg     | touch              | créé un fichier vide                                   | touch file1                          |
| echo arg      | echo               | affiche la chaîne de caractères fournie                | echo "Bonjour"                       |
| man arg       | manual             | affiche le manuel de la commande (Q pour               | man ls                               |
|               |                    | quitter)                                               | $(\iff \mathbf{ls} - \mathbf{help})$ |

Rq : De nombreuses options existent pour chacune de ces commandes,

e.g. ls -ltp permet de lister avec détail (l : long) par ordre chronologique (t : time) en ajoutant un slash (/) pour différencier les répertoires (p : print directory indicator). Se renseigner sur chaque commande à l'aide du man.

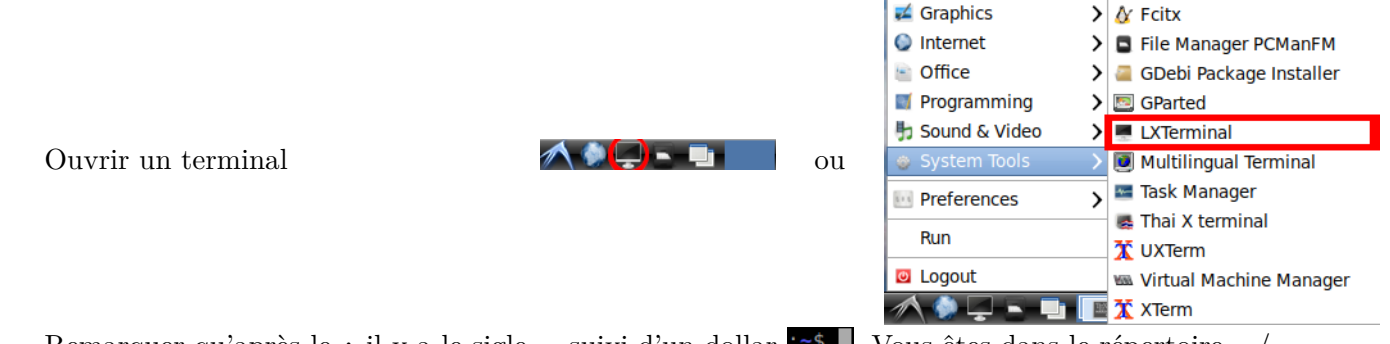

Remarquer qu'après le : il y a le sigle ~ suivi d'un dollar  $\sim$  . Vous êtes dans le répertoire ~/.

- 1. afficher l'adresse du répertoire courant et vérifier qu'il corresponde au répertoire  $\sim/$ .
- 2. lister les fichiers et répertoire contenus dans ce répertoire.
- 3. se déplacer à la racine et lister le contenu.
- 4. se déplacer dans votre répertoire ~/NOMp/ et vérifier qu'un fichier onepiece.txt existe.
- 5. renommer ce fichier en mangas.txt et afficher le contenu du fichier (il doit être vide).
- 6. créer un répertoire TP0 et déplacer le fichier mangas.txt de dans. Se déplacer dans le répertoire TP0 puis lister le contenu.
  - Exo 4 : On vient d'ouvrir un terminal, comment faire pour
- a) créer un répertoire ~/NOMp/Test/?
- b) puis créer trois fichiers eleve1, eleve2, eleve3?
- c) enfin effacer tout le répertoire ainsi créé?

À ce niveau, vous êtes capables de créer, renommer, naviguer dans, des répertoires et des fichiers.

Sigles et caractères spéciaux : \*,?, [], >, <, |

- ◊ \* remplace autant de caractères inconnus que possible (il se peut que \* représente 0 caractère)
- $\diamond$  ? remplace un caractère inconnu
- $\diamond~[{\bf abc}]$  remplace un seul caractère parmi a, b ou c.
- $\diamond$  > ou < redirige la sortie d'une commande vers un fichier ou un flot
- $\diamond \mid$ redirige la sortie d'une commande vers l'entrée d'une autre commande

Une fois l'exercice 4 fait, il ne devrait plus y avoir de fichiers dans votre répertoire ~/NOMp/.

- 7. Créer cinq fichiers file, file2, file3, file4, file21.
- 8. Taper ls file\*, qu'est-ce que cela affiche?
- 9. Taper 1s file?, qu'est-ce que cela affiche?
- 10. Que va afficher ls file[123]? Vérifier.
- 11. Que va afficher ls file[23]\*? Vérifier.
- 12. Taper ls > filelist et afficher le contenu du fichier filelist.
- 13. Taper ls | more (ou ls | less), qu'est-ce que cela affiche? Quelle différence avec la commande ls? En fait, la commande ls | less correspond aux commandes chaînées : ls > filetmp ; less < filetmp ; rm filetmp

Is | echo ne fonctionne pas car echo n'a pas d'entrée, il faudrait écrire ls | xargs -L 1 echo.

14. taper echo "onepiece" >> mangas.txt puis afficher le contenu du fichier mangas.txt.

- 15. taper echo "dragon ball" >> mangas.txt et réafficher le contenu du fichier mangas.txt. Que s'est-il passé? Que permettent les sigles >>?
- 16. ajouter quelques mangas que vous connaissez dans le fichier.
- 17. faire une copie du fichier mangas.txt en tant que livres.txt. Ajouter quelques livres que vous connaissez dans ce fichier.

 $\underline{\text{Exo 5}}$ : Proposer une solution pour lister les fichiers du répertoire dont le nom commencent par eleve; dont le nom contient le mot eleve; dont le nom terminent par eleve.

 $\hat{A}$  ce niveau, vous êtes capables d'afficher le contenu d'un répertoire, créer un fichier à la volée et ajouter du texte en fin de fichier.

D'autres commandes existent, *e.g.* grep, diff, find, top, kill, jobs, bg, fg, ps, chown, which, ... [https://doc.ubuntu-fr.org/tutoriel/console\_commandes\_de\_base]. Nous ne verrons que les 3 premières.

| commande | nom                                           | signification                                  | exemple            |
|----------|-----------------------------------------------|------------------------------------------------|--------------------|
| grep arg | $\mathbf{g}$ lobal search $\mathbf{r}$ egular | recherche un mot dans un fichier               | grep mot file1     |
|          | $\mathbf{e}_{\mathbf{x}}$ print               |                                                |                    |
| diff arg | difference                                    | compare deux fichiers entre eux                | diff file1 file2   |
| find arg | find                                          | trouve le nom du fichier dans le répertoire et | find ./ -name file |
|          |                                               | sous-répertoires fourni                        |                    |

Rq : pour ne pas avoir d'affiché les messages d'erreurs d'une commande, on peut les rediriger (2>) dans une sorte de trou noir (/dev/null), *e.g.* find ./ -name file -print 2>/dev/null.

- 18. Taper grep "onepiece" mangas.txt, le manga onepiece est-il bien contenu dans le fichier mangas.txt?
- 19. Qu'affiche grep "one" mangas.txt?
- 20. Taper diff mangas.txt livres.txt, quelles sont les différences entre les deux fichiers? Que faut-il ajouter au fichier mangas.txt pour obtenir livres.txt?
- 21. Se placer dans le répertoire ~/ et taper find ./ -name "mangas.txt", que s'est-il affiché? Quelle commande doit-on taper pour avoir le chemin de tous les fichiers se finissant par .txt?

Enfin pour lancer des programmes à partir du terminal, on écrit le nom du programme suivi d'arguments (et possiblement de &), le shell lancera alors le programme voulu; *e.g.* python file.py.

22. taper gedit livres.txt &; à quoi correspond la commande gedit ? Ajouter d'autres titres de livres puis sauvegarder.

**Exo 6**: Comment faire pour comparer le contenu du répertoire  $\sim$ / avec le contenu du répertoire  $\sim$ /NOMp/?

À ce niveau, vous êtes capables de faire une recherche dans des répertoires/fichiers, comparer deux fichiers entre eux et ouvrir des applications depuis un terminal.